# [大學引導共同演講]錄影<mark>及</mark>DIVA 數位資源部落格

使用說明

## 首先進入【東海大學圖書館首頁】

|                                                                                                    |                                                                                                    |                                                                                                    | CONTACTOR ABOUT DIRARY ENGLISH                                                                                                    |
|----------------------------------------------------------------------------------------------------|----------------------------------------------------------------------------------------------------|----------------------------------------------------------------------------------------------------|----------------------------------------------------------------------------------------------------|
| 飲蔵目鉄         1952           「「「「「「」」」」」         「「」」」           「「」」」         「」」」           「」」」         「」」」           「」」」         「」」」           「」」」         「」」」           「」」」         「」」」           「」」」         「」」」           「」」」         「」」」           「」」         「」」」           「」」         「」」」           「」」         「」」」           「」」         「」」」           「」」         「」」」           「」」         「」」」           「」」         「」」」           「」」         「」」」           「」」         「」」」           「」」         「」」」           「」」         「」」           「」」         「」」           「」」         「」」           「」」         「」」           「」」         「」」           「」         「」」           「」         「」」           「」         「」」           「」         「」」           「」         「」」           「」         「」           「」         「」           「」         「」           「」         「」 <t< th=""><th></th><th>THE IMPO<br/>IS NOT TO STO</th><th>ta inizia Tanta inizia Tanta<br/>Mana inizia Mana Mana<br/>Mana inizia Mana Mana<br/>Mana inizia Mana<br/>RTANT THING:<br/>POUESTIONING.</th></t<>                                                                                                    |                                                                                                    | THE IMPO<br>IS NOT TO STO                                                                                                    | ta inizia Tanta inizia Tanta<br>Mana inizia Mana Mana<br>Mana inizia Mana Mana<br>Mana inizia Mana<br>RTANT THING:<br>POUESTIONING.                                                                                                    |
| •分類繁查詢                                                                                                    | L最新消息 News                                                                                                    |                                                                                                    | 讀者服務 Services                                                                                                    |
| ▲ · 秋書通報                                                                                                    | <ul> <li>              I 自行評よ) Trice of LAUNTEQUE WIREL, ALL WORE             / [資料庫] 2011ProQuest 停機公告(現刊組)。             / [資料庫] 2010年 Journal Citation Reports 已総             / [公告] 芝愛到媽利亞一般的音書。瑪利亞孩子             / [資料庫] 臺湾管理文獻與國案收錄庫(MARS      </li> </ul>                                                                                                    | 1 [321) - 1000/21<br>100.07.21<br>夏上線了, 歡迎多加利用!(期刊組)。100.06.29<br>行的幸福(館長室)。100.06.22<br>()中收錄的期刊已可複印,請重新安裝Smart                                                                                                    |                                                                                                    |
| 本館簡介 About Library                                                                                                    | Reader(期刊組)。100.06.17<br>▶【公告】100年暑假圖書館服務時間。100.06.1<br>▶【資料庫】「體音新聞剪報資料庫」発費開放                                                                                                    | 15<br>(提供使用 (期刊組)。 100.06.07                                                                                                    | <ul> <li>本 館各項法令規章</li> <li>· 圖書薦購線上服務</li> <li>· · · · · · · · · · · · · · · · · · ·</li></ul>                                                                                                    |
| ● 歴史沿革                                                                                                    | FORE                                                                                                    |                                                                                                    | • 個人借閱狀況查詢                                                                                                    |
| <ul> <li>建築設備</li> <li>組織編制</li> </ul>                                                                                                    | 電子資料庫<br>(全文國支摘)                                                                                                    | 電子期刊·電子書                                                                                                    | • 參考諮詢<br>• 2010年系所單位期刊及資料庫清單                                                                                                    |
| ● 館藏特色                                                                                                    |                                                                                                    |                                                                                                    | 数門連結 Link                                                                                                    |
| 節藏發展計畫                                                                                                    | 1                                                                                                    | + 17 + 111                                                                                                    | 图 图科會人計研究圖書設備計畫                                                                                                    |
| ■聯合目錄                                                                                                    | ·····································                                                                                                    | 海绵 <b>不守</b> 博硕士論文系统                                                                                                    | <ul> <li>夏 東海大學招生資訊</li> </ul>                                                                                                    |
|                                                                                                    |                                                                                                    |                                                                                                    | 更海大學圖書館教學卓越計劃網                                                                                                    |
| ◆ 主國圖書書 日首訊網<br>中外交圖書聯合目錄                                                                                                    | E 點通英語<br>第上測驗百姓                                                                                                    |                                                                                                    | 2 台湾學術電子書聯盟-整合查詢                                                                                                    |
| 全國圖書館-華文知識<br>入口網                                                                                                    | 高田上一切開田元和                                                                                                    |                                                                                                    | ③ 日文資料查詢說明                                                                                                    |
| <mark>矍</mark> 『多媒體                                                                                                    | 艷隨選視訊系統                                                                                                    | <b>达』進入</b>                                                                                                    | 12 100学年度新生事点·圖書面導意                                                                                                    |
| ≝『多媒體<br>≧ •####                                                                                                    |                                                                                                    | D1VA教位書題<br><b>在」進入</b><br>5年4.00-4:20 (期刊編) - 100.07.28<br>8年用(明刊編) - 100.07.21                                                                                                    | 13 100举年度新生草區-副香飯得堂<br>服務時間及電話                                                                                                    |
| ≝『多媒體<br>᠍ •₩##₩                                                                                                    |                                                                                                    | DIVA教位書題<br>た』 進入<br>デキ4-00-4-20(明刊組)- 100.07.28<br>登明月切刊組)- 100.07.21<br>刊組)- 100.07.21<br>刊組)- 200.7.21                                                                                                    | <ul> <li>図 100学年度新生草油 - 副雪面博堂</li> <li>服務時間及電話</li> <li>服務項目</li> <li>オ 680 名店 424 世界</li> </ul>                                                                                                    |
| E『多媒體<br>臺 •哥書題報<br>L本館簡介 About Likeay                                                                                                    | <b>     B防選視記系の</b><br>C会馬SC平台維護通知: 2011年8月2日通つ下<br>「該局」Candwridge Journals Online 即目路發<br>「首利用」2010年の中代最合合例刊動-11<br>「資利用」2011FPのQuerを特徴合合例刊動-11<br>「資利用」2011FPのQuerを特徴合合例刊動-11<br>「資利用」2011FPのQuerを特徴合合例刊動-11<br>「資利用」2011FPのQuerを特徴合合例刊動-11<br>「資利用」2010年、Journal (Cintaion Reports 已盛<br>」になって、地方な、地方など、地方など、地方など、地方など、地方など、地方など、地方など、                                                                                                    | DIVA教位書題<br>た」 建入<br>5年430-4:20(明刊組)・100.07.28<br>使用の刊組)・100.07.21<br>刊組)・100.07.21<br>100.07.21<br>100.07.21                                                                                                    | <ul> <li> <b>100学年度新生草區 - 副雪面博堂</b>         · 服務時間及電話         · 服務項間及電話         · 服務項目         · 本編各項法令規章         · 富器關鍵是比較務         · 国務</li> </ul>                                                                                                    |
| E『多媒體<br>③ ●新書通報<br>本館簡介 About Library<br>● 歴史沿革                                                                                                    | <b>豊防 遅 視 記 系の</b><br>(公告)(RSC平台維護通知: 2011年8月2日(週二)下<br>)(同日) Canbridge Journals Online 即日路報<br>)(溶料庫) Web of Knowledge 新版正式上級明<br>)(溶料庫1 2011PG quer 特報会合 昭川和助)-1<br>)(溶料庫1 2011PG quer 特報会合 昭川和助)-1<br>)(資料庫1 2011PG Journal Citation Report 已經<br>)(公告) 民業到明利位-一般的告書。喝利亞族子(                                                                                                    | D1VA素位書類<br>た」 建人<br>5年430-4-20 (明刊組)・100.07.28<br>後用の刊組)・100.07.21<br>円組)・100.07.21<br>四0.07.21<br>止線了・歓迎多加利用!(明刊組)・100.06.29<br>的辛福 他長室)・100.06.22                                                                                                    | <ul> <li>▶ 服務時間及電話</li> <li>▶ 服務時間及電話</li> <li>▶ 服務項目</li> <li>▲ 本編各項法令規章</li> <li>▲ 副書職課後上服務</li> <li>▲ 副席合作後上服務</li> <li>▲ 副席の任後上服務</li> </ul>                                                                                                    |
| E 『多媒體<br>③ ●新書通報<br>本館簡介 About Library<br>● 歴史沿革<br>● 建築設備                                                                                                    | 世防選びの時代である。  世防選びの時代でのです。  ・(公告)のSCで与谷継義通知: 2011年8月2日(週一)下 ・(同用) Candridge Journals Online 即目路発見 ・(音料面) Candridge Journals Online 即目路発見 ・(音料面) 2011年の(回日・特徴合合)(明刊和)・1 ・(音料面) 2011年、Journal Citation Reports 日経 ・(公告) 法登到馬利企、想約告書。馬利亞族子   この   四日                                                                                                    | DIVA素位書類<br>た」 建久<br>年430-4:20(明刊組)・100.07.28<br>使用の刊組)・100.07.21<br>刊組)・100.07.21<br>刊組)・100.07.21<br>世紀了, 歌迎多加利用 ( (明刊組)・100.06.29<br>的学編 (他長宏)・100.06.22                                                                                                    | <ul> <li>         B 100柴年度新生草區 - 國營獲得愛     </li> <li>         B 防持間及電話         <ul> <li>             股務項間及電話             </li> <li>             股務項目             </li> <li>             な縮各項法令規章             </li> <li>             國際合作線上股務             </li> <li>             銀際合作線上股務             </li> <li>             個人借間状況這詢             </li> <li>             会考密議             </li> </ul> </li> </ul>                                                                                                    |
| <ul> <li>         ・新書連報         ・新書連報         ・新書連報         ・新書連報         ・厳 簡介 About Library         ・歴史沿革         ・歴史沿革         ・通知議判         ・組織編判         ・組織編         ・組織         ・組織編判         ・組織         ・組織         ・組織         ・組織         ・組織         ・組織         ・組織         ・組         ・組織         ・         ・         ・</li></ul>                                                                                                    | 世防選びには、<br>・ので、<br>・ので、<br>・<br>・<br>・<br>・<br>・<br>・<br>・<br>・<br>・<br>・<br>・<br>・<br>・<br>・<br>・<br>・<br>・<br>・<br>・<br>・<br>・<br>・<br>・<br>・<br>・<br>・<br>・<br>・<br>・<br>・<br>・<br>・<br>・<br>・<br>・<br>・<br>・<br>・<br>・<br>・<br>・<br>                                                                                                    | D1VA教位普到<br><b>达』 進入</b><br>7年400-420 (明刊組) - 100.07.28<br>2度用例刊組) - 100.07.21<br>200.721<br>200.721<br>21-287 - 軟型多加利用!(明刊組) - 100.06.29<br>的字藝 (明美空) - 100.06.22<br>第二 第二 第二 第二 第二 第二 第二 第二 第二 第二 第二 第二 第二 第                                                                                                    | <ul> <li>         B務時間及電話         · 服務時間及電話         · 服務項目         · 本組各項法令規算         · 本組各項法令規算         · 電告, 一個常報, 一個常報, 一個常報, 一個常報, 一個常報, 一個常常, 一個常常, 一個不同, 一個就不完善         · 個人, 個間状況, 一個一, 一個一, 一個一, 一個一, 一個一, 一個一, 一個一, 一個</li></ul>                                                                                                    |
| <ul> <li>         ・新書連報         ・新書連報         ・新書連報         ・新書連報         ・新書連報         ・読史沿革         ・登史沿革         ・登史沿革         ・通識規判         ・総裁称         ・総裁称         ・         ・         ・</li></ul>                                                                                                    | B防選視記系統     ·(公会派SC平台報議通知:2011年4月2日(第二)下     ·(公会派SC平台報議通知:2011年4月2日(第二)下     ·(注目) Cambridge Journal Online 使日悠想理     ·(首利申1 2011年のQuert 份場公会例刊組)-11     ·(合有)申1 定参约局本。毎利交換升     ·(合有)申1 定参约局本。毎利交換升     ·(公告)定数向点者。毎利交換升     ·(公告)定数向点者。毎利交換升     ·(公告)定数向点者。毎利交換升     ·(公会)定数向点者。毎利交換升     ·(会会)見なり。                                                                                                    | D1VA繁位普到<br><b>达」 進入</b><br>7年440-429 (明刊報) - 100.07.28<br>2年期间初刊的 - 100.07.21<br>2007-21<br>2007-21<br>21-287 - 軟型多加利用!(明刊和) - 100.06.29<br>防辛福 (明末室) - 100.06.22<br>第二第刊 · 電子期刊 · 電子書                                                                                                    | □ 100柴年度新生草區 - 副雪板博堂           ● 服務時間及電話           ● 服務項目           - 本級各項法令現草           - 副書職購錄上販務           - 翻書職購錄上販務           - 個人借間状況查詢           - 参考諮詢           - 2010年系所單位期刊及資料庫清單           第一連絡 Lua           10         四以會人將印第四章影像會十章                                                                                                    |
| <ul> <li>         ・新書連報         ・新書連報         ・新書連報         ・新書連報         ・新書連報         ・読品設備         ・注意設備         ・追踪機同         ・範疇を見言         ・証統を見言         ・          ・          ・</li></ul>                                                                                                    | <ul> <li>         ・・・・・・・・・・・・・・・・・・・・・・・・・・・・・</li></ul>                                                                                                    | D1VA繁价普到<br><b>达」 進入</b><br>7440-420 (明刊報) - 100.07.28<br>20月1日 - 100.07.21<br>200.721<br>200.721<br>21.28<br>21.28<br>2 | 100柴年度新生草區 - 副雪板博堂     服務時間及電話     服務項目     本館各項法令規章     國書關釋是 服務     國書關釋是 服務     國書關釋是 服務     國有代換上服務     國有代換上服務     國有代換上服務     國有代類的人式者前     國有代類的人式者前     國有代類的人或者指示                                                                                                    |
| <ul> <li>         ・新書連報         ・新書連報         ・新書連報         ・新書連報         ・敬書連載         ・敬言意い         ・敬言意い         ・敬言意の         ・敬言意の         ・         ・         ・</li></ul>                                                                                                    | <ul> <li>         ・ののののでは、またいでは、またいいいでは、またいいいいいでは、またいいいいいいいいいいいいいいいいいいいいいいいいいいいいいいいいいいいい</li></ul>                                                                                                    | D148#位普通<br>た」 建た入<br>#440-420 (明刊組) - 100.07.28<br>#6月(明刊組) - 100.07.28<br>#6月(明刊組) - 100.07.28<br>#01.00.721<br>201.21<br>#12.21<br>#12.21                                                                                   | 図 100学年度新生草体 - 副雪板博堂           - 服務時間及電話           - 服務項目           - 本級各項法令現草           - 副書廠開建 - 服務           - 副書廠開建 - 服務           - 國書廠開建 - 服務           - 國書廠開建 - 服務           - 國書廠開建 - 服務           - 國書廠開建 - 國雪板 - 國雪和 - 國雪和 - 國雪和 - 國雪和 - 國雪和 - 國雪和 - 國雪和 - 國雪和 - 國雪和 - 國雪和 - 國雪和 - 國國和 - 國國和 - 國和 - 國國和 - 國國和 - 國和 - 國國和 - 國國和 - 國國和 - 國國和 - 國國和 - 國國和 - 國國和 - 國國和 - 國國和 - 國國和 - 國國和 - 國國和 - 國國和 - 國國和 - 國國和 - 國國和 - 國和 - 國和 - 國 |
| <ul> <li>         ・新書通報         ・新書通報         ・新書通報         ・敬書書報         ・敬意簡介 About Librarg         ・敬虔沿革         ・敬虔設確         ・敬虔設確         ・敬虔設書         ・敬虔設書         ・敬虔設書         ・敬虔設書         ・敬虔設書         ・敬虔設書         ・敬虔設書         ・敬虔設書         ・敬虔設書         ・敬虔会書         ・敬虔会書         ・敬虔会書         ・敬虔会書         ・敬虔会書         ・敬虔会書         ・敬虔会書         ・敬虔会書         ・敬虔会会         ・敬虔会会         ・敬虔会         ・敬虔会         ・敬虔会         ・敬虔会         ・敬信         ・敬信会         ・敬信会         ・敬信         ・敬信会         ・敬信         ・敬信         ・敬信会         ・敬信会         ・敬信         ・敬信         ・敬信         ・敬信         ・敬信         ・敬信         ・敬信         ・敬信         ・敬信         ・敬信         ・敬信         ・敬信         ・敬信         ・敬信         ・         ・         ・</li></ul>                                                                                                    | <ul> <li>         ・          ・         ・</li></ul>                                                                                                    | D14条位書紙<br>た」 住人<br>大会 (114年11年100738<br>2017年11年100738<br>2017年11年100738<br>2017年11年100738<br>2017年11年100738<br>2017年11年10月1日<br>2017年11年1日<br>2017年11日<br>2017年111日<br>2017年111                                                                                                    | 100学年度新生草体-副雪板博堂     服務時間及電話     服務項目     本級各項法令規章     國書廠稱總上服務     國情險。作機上服務     個人借閒狀況違詞     会考能詞     2010年禾所單位期刊及資料庫清單     建結     如何人間狀況違詞     会考能詞     2010年禾所單位期刊及資料庫清單     如何人間狀況違詞     電影                                                                                                    |
| <ul> <li>         ・新書通報         ・新書通報         ・新書         ・新書         ・新書通報         ・新書         ・新書         ・         ・         ・</li></ul>                                                                                                    | <ul> <li>中防 建 れいいいいいいいいいいいいいいいいいいいいいいいいいいいいいいいいいいい</li></ul>                                                                                                    | Diva要位會報<br><b>吃」 進众</b><br><b>吃」 進</b><br><b>1007</b> 21<br>200721<br>200721                                                        | 100学年度新生草体。副著板博堂     服務時間及電話     服務項目     本級名項法令規章     圖書無陽身上服務     圖書屬操身上服務     圖書屬操身上服務     劉定等合作線上服務     劉定等合作線上服務     劉定第一章者電影     名印位年夭所單位期刊及資料傳導單     乙印4年夭所單位期刊及資料傳導單     劉匹特會人毗翊完國書設像計畫     到 面前大學招生簽試     更高大學習者整要早處結計創類     到 面前大學習生簽查面     到 白漢學術電子書醫學生整合查面     到 白漢學科電音說與                                                                                                    |
| <ul> <li>         ・病書通報         ・病書通報         ・病書通報         ・病書通報         ・病書通報         ・病書通報         ・成書載         ・成書載         ・成書載         ・成書載         ・成書書         ・成書書         ・成書書         ・成書書         ・成書書         ・成書書         ・成書書         ・成書書         ・文四書         ・文四書         ・文四書         ・文四書         ・立四判         ・         ・         ・</li></ul>                                                                                                    | <ul> <li>         ・のののので、のののので、ののののののののののののののののののの</li></ul>                                                                                                    | DIVA整位普通<br>た」 建たい<br>たっ 建たい<br>4400-420 (明刊組) - 100.07.28<br>使用(明刊組) - 100.07.28<br>使用(明刊組) - 100.07.28<br>201-21<br>111111<br>111111<br>111111<br>111111<br>111111                                                                                                    | 図 100学年度新生草体 - 副雪板博堂           - 股務時間及電話           - 服務項目           - 本紙名項法令現草           - 副書瓶環塗上股落           - 副書瓶環塗上股落           - 個人借間状況違拗           - 参考諮詢           - 2010年系所單位期刊及資料準清單           第一連結           - 第一連結           - 国財合人批研究園書設備計畫           - 東海大學習生姿調           - 国財合人批研究園書設備計畫           - 国政合学者監察愛愛達越計畫調           - 自文演判型智敏明           - 100学年 原新生草店 - 國書龍灣鑒           - 100学年 原新生車店 - 国家演奏型                                                                                                    |
| ビタは、                                                                                                    | BOB 28 (1995)<br>·(ス会 INSC # 4 (1995)<br>·(ス会 INSC # 4 (1995)<br>·(ス会 INSC # 4 (1995)<br>·(3月1) Cambridge Journal Online (1996)<br>·(3月14) INFO Quest 伊根公会(1991)<br>·(3月14) INFO Quest 伊根公会(1991)<br>·(3月14) INFO Quest 伊根公会(1991)<br>·(3月14) INFO Quest 伊根公会(1991)<br>·(314) INFO Quest 伊根公会(1991)<br>·(314) INFO Quest 伊根公会(1991)<br>·(314) INFO Quest 伊根公会(1991)<br>·(314) INFO Quest 伊根公会(1991)<br>·(314) INFO Quest 伊根公会(1991)<br>·(314) INFO Quest 伊根公会(1991)<br>·(314) INFO Quest 伊根公会(1991)<br>·(314) INFO Quest 伊根公会(1991)<br>·(314) INFO Quest 伊根公会会)<br>·(314) INFO Quest 伊根公会(1991)<br>·(314) INFO Quest 伊根公会(1991)<br>·(314) INFO Quest 伊根公会(1991)<br>·(314) INFO Quest 伊根公会会)<br>·(314) INFO Quest 伊根公会会)<br>·(314) INFO Quest 伊根公会)<br>·(314) INFO Quest 伊根公会会)<br>·(314) INFO Quest 伊根公会)<br>·(314) INFO Quest 伊根公会会)<br>·(314) INFO Quest 伊根公会会)<br>·(314) INFO Quest Physical INFO Quest Physical INFO Quest Physica                                                                                                    | D144数位普到<br>た」 建たい<br>4400-420 (明田和) - 100.07.28<br>2007-01<br>100-100.07.21<br>2007-01<br>12-827 + 欧理多加利用 ! (明田和) - 100.06.29<br>か字雪 磁長空 + 100.06.22<br>正子期刊 · 電子書<br>(明田和) - 100.06.22<br>正子第二 · 欧西海市<br>(明田和) - 100.06.25<br>(明田和) - 100.06.25<br>(明田和) - 100.06<br>(明田和) - 100.06<br>(明田) - 100.06<br>(明田) - 100.06<br>(明田) - 100                                                                                                    | 図 100学年度新生草体 - 副雪板博堂       - 服務時間及電話       - 服務項目       - 本紙名項法令規集       - 副書飯購迎 上版務       - 留書飯開迎 上版務       - 個人借與状況並減       - 今考諮請       - 2010年系所置位期刊及資料庫清單       - 第一連結 Lt&       9 取得合人地研究回客於像計畫       9 取得合人地研究回客於像計畫       9 取得人学服音器数学年越計連閉       9 此人学校招生資源       9 上方文書和重物理事業       9 正有大学服音器数学年越計連閉       9 日文演科電音数学者書面       9 近後祖「指定参考書面」       9 資料修成電路回知服務時間                                                                                                    |
| ビ 多                                                                                                    | BOBY<br>BOBY<br>CACENESCENCE ARE A SUBJECT ON INFO PERSONAL<br>CACENESCENCE ARE A SUBJECT ON INFO PERSONAL<br>CACENESCENCE ARE A SUBJECT ON INFO PERSONAL<br>CACENESCENCE ARE A SUBJECT OF INFO<br>CACENESS AND A SUBJECT ON INFO PERSONAL<br>CACENESS AND A SUBJECT ON INFO PERSONAL<br>CACENESS AND A S                                                                                                    | DIVA要位普通<br><b>在)」 住住</b><br>在)」 住住<br>在)<br>在)<br>在)<br>在)<br>在)<br>在)<br>在)<br>在)<br>在)<br>在)                                                                                                    | D 100学年度新生草体。國著面得受       股務時間及電話       服務項目       本紙名項法令規集       國都國與建正務活       國際有「後上路答       個人借與状況並減       - 今考諮減       2010年系所呈位期刊及資料準清單       第一連結 Lt&       9 期待令人相明完固書読像計畫       9 現待令人相明完固書読像計畫       9 現待令人相明完固書読像計畫       9 現前大學招書読録學年越計連閉       9 日交資料重貨毀明       9 日交資料重貨毀明       9 10学年度新生草區 國書館講覽       9 波通館「指定参考書車區」       9 波通館集團風限預時間       9 國書館「下載車區」                                                                                                    |
| ビタには、                                                                                                    | BOBY BOARD ALL SAN AND AND AND AND AND AND AND AND AND A                                                                                                    | DIVA要位普通<br>C 」 進 C<br>4400-420 (明刊報) - 100.07.28<br>2007(11)<br>1007(12)<br>1007(12)<br>11)<br>11)<br>12)<br>12)<br>12)<br>12)<br>12)                                                                                                    | 0 100学年度新生草區 - 副雪板博堂       - 服務時間以及電話       - 服務項目       - 本館各項法令規章       - 副書廠開建上版者       - 副書廠開建上版者       - 個子「住地」服務等       - 倒 (有限)大況並列       - 参考諮詢       - 2010年 未所置位期刊以資料庫清單       - 第二人学現堂 (2011)       - 算高大学服金盛歌学卓越計書明       - 9 原海大学服金盛歌学卓越計書明       - 9 国社會人社研究園書記儀計畫       - 9 原海大学服金盛歌学卓越計書明       - 9 国社會人社研究園書記儀計畫       - 9 国社會人社研究園書記儀計畫       - 9 国社會人社研究園書記儀計畫       - 9 国社会人研究園書記儀計畫       - 9 国社會人社研究園書記儀計畫       - 9 国社會人社研究園書記儀計畫       - 9 国社会人世界の事業       - 9 国社會人社研究園書記儀計畫       - 9 国社会人世界の事業       - 9 国社会人世界の事業       - 9 国社会人世界の事業       - 9 国社会人世界の事業       - 9 国社会人世界の事業       - 9 国社会人世界の事業       - 9 国社会人世界の事業       - 9 国社会人世界の事業       - 9 国社会人世界の事業       - 9 国社会人世界の事業       - 9 国社会人世界の事業       - 9 国家会社会社会社会社会社会社会社会社会社会社会社会社会社会社会社会社会社会社会社                                                                                                    |
| ・新書連報           ・新書連報           ・新書連報           ・新書連報           ・「「「」」」」           ・「「」」」           ・「」」           ・「」           ・「」           ・「」           ・「」           ・「」           ・「」           ・「」           ・「」           ・「」           ・「」           ・「」           ・「」           ・「」           ・「」           ・「」           ・           ・           ・           ・           ・           ・           ・           ・           ・           ・           ・           ・           ・           ・           ・           ・           ・           ・           ・           ・           ・           ・           ・           ・           ・           ・           ・           ・           ・           ・ <t< td=""><td>BARANCA STATE<br/>BARANCA STATE<br/>CASE AND AND AND AND AND AND AND AND AND AND</td><td>D148年位書#<br/>た」 住人の<br/>年400-420 (明田和) - 10007.28<br/>2007.01<br/>1007.01<br/>2007.01<br/>1007.01<br/>2007.01<br/>2</td><td>図 100学年度新生業為-副雪面博堂       服務時間及電話       服務項目       本級名項法令視意       副書願婦少上服務       「銀房合作現上服務       4人信間状及達前       今零記詞       2010年禾所單位期刊及資料準靖望       人情間状況直到       今零記詞       2010年禾所單位期刊及資料準靖望       第二人學習名前       9 照斜舎人批研究園客設像計畫       9 照斜舎人批研究園客設像計畫       9 照斜舎人批研究園客設像計畫       9 正第二大學習名意影學系統計畫照       9 正常主要素書書書書書書書書書書書書書書書書書書書書書書書書書書書書書書書書書書書書</td></t<> | BARANCA STATE<br>BARANCA STATE<br>CASE AND AND AND AND AND AND AND AND AND AND                                                                                                    | D148年位書#<br>た」 住人の<br>年400-420 (明田和) - 10007.28<br>2007.01<br>1007.01<br>2007.01<br>1007.01<br>2007.01<br>2                                                                                                    | 図 100学年度新生業為-副雪面博堂       服務時間及電話       服務項目       本級名項法令視意       副書願婦少上服務       「銀房合作現上服務       4人信間状及達前       今零記詞       2010年禾所單位期刊及資料準靖望       人情間状況直到       今零記詞       2010年禾所單位期刊及資料準靖望       第二人學習名前       9 照斜舎人批研究園客設像計畫       9 照斜舎人批研究園客設像計畫       9 照斜舎人批研究園客設像計畫       9 正第二大學習名意影學系統計畫照       9 正常主要素書書書書書書書書書書書書書書書書書書書書書書書書書書書書書書書書書書書書                                                                                                    |
| ・水吉連秋           ・水吉連秋           ・水吉連秋           ・水吉連秋           ・水吉連秋           ・水吉連秋           ・水吉連秋           ・水吉連秋           ・水吉連秋           ・水吉連秋           ・水吉連秋           ・水吉連秋           ・水田の古り           ・北田の古り           ・北田の古り           ・北田の古り           ・北田の古り           ・北田の古り           ・北田の古り           ・北田の古り           ・北田の古り           ・北田の古り           ・北田の古り           ・北田の古り           ・北田の古り           ・北田の古り           ・北田の道も           ・北田の道も                                                                                                    | BARANSAN<br>BARANSAN<br>BAR | D148年位書紙<br>た」 建た<br>た」 建た<br>なのの<br>なのの<br>なの<br>なの<br>なの<br>た<br>で<br>た<br>で<br>た<br>で<br>た<br>の<br>で<br>た<br>の<br>で<br>た<br>の<br>で<br>た<br>の<br>の<br>の<br>の<br>の<br>の<br>の<br>の<br>の<br>の<br>の<br>の<br>の                                                                                                    | 0 100学年度新生草体 - 副雪面博堂         - 股務時間及及電話         - 服務項目         - 本級各項法令項單         - 副書面構建 - 脱務項目         - 部語面構建 - 脱務項目         - 部品 - 國新會, 人民 - 現名         - 個人 借間状況並減         - 令考諮詢         - 2010年系所留位期刊及資料準靖軍         - 第一直 - 由本         - 國新會, 人民 - 現所留         - 國新會, 人民 - 現所留         - 國新會, 人民 - 現所留         - 國新會, 人民 - 現所留         - 國新令人民 - 國泰設督, 一個書面書         - 国 - 英書電話, 日本         - 日 - 四方大学現在支援         - 国 - 英書電話, 日本         - 日 - 古大学現在支援         - 国 - 日 - 日 - 古大学現在支援         - 国 - 日 - 日 - 日 - 日 - 日 - 日 - 日 - 日 - 日                                                                                                    |
| ・水吉連秋           ・水吉連秋           ・水吉連秋           ・水吉連秋           ・水吉連秋           ・東京古名           ・東京古名           ・東京古名           ・北京市名           ・北京市名           ・北京北市名                                                                                                    |                                                                                                    | DYA要位書紙<br>た」 健 ()<br>たいのの121<br>()<br>()<br>()<br>()<br>()<br>()<br>()<br>()<br>()<br>()                                                                                                    | 図 100学年度新生草体 - 副雪面博堂       - 服務時間以及電話       - 服務時間以及電話       - 服務項目       - 本紙名項法令項单       - 副書面解塗上服務       - 個人借間状況差対       - 令考諮詢       - 2010年系所單位期刊及資料準清單       - 角川連希 Luk       - 回時令人批研究園書設備計畫       - 町市大学現生資調       - 国村令人批研究園書設備計畫       - 国村令人批研究園書設備計畫       - 国村会人配知完園書設備計畫       - 国村会人配知完園書設備計畫       - 国村会人配知完園書設備計畫       - 国村会人配知完園書設備計畫       - 国村会人配知完園書設備計畫       - 国村会人配知完園書設備計畫       - 国村会人配知完園書設備書       - 国村会人配知完園書設備書       - 国村会人配知完園書設備書       - 国村会人配知完園書記       - 国村会人配知完園書記       - 国村会人配知完園書記       - 国村会人配知完園書記       - 国村会人配知完園書記       - 国村会人配知完園書記       - 国村会人配知完園書記       - 国村会人配知完園書記       - 国村会人配知完園書記       - 国村会人配知完園書記       - 国村会人配知完園書記       - 国村会人配知完園書記       - 国内会人配知完置       - 国内会人配名       - 国内会会社会社会社会社会社会社会社会社会社会社会社会社会社会社会社会社会社会社会                                                                                                    |

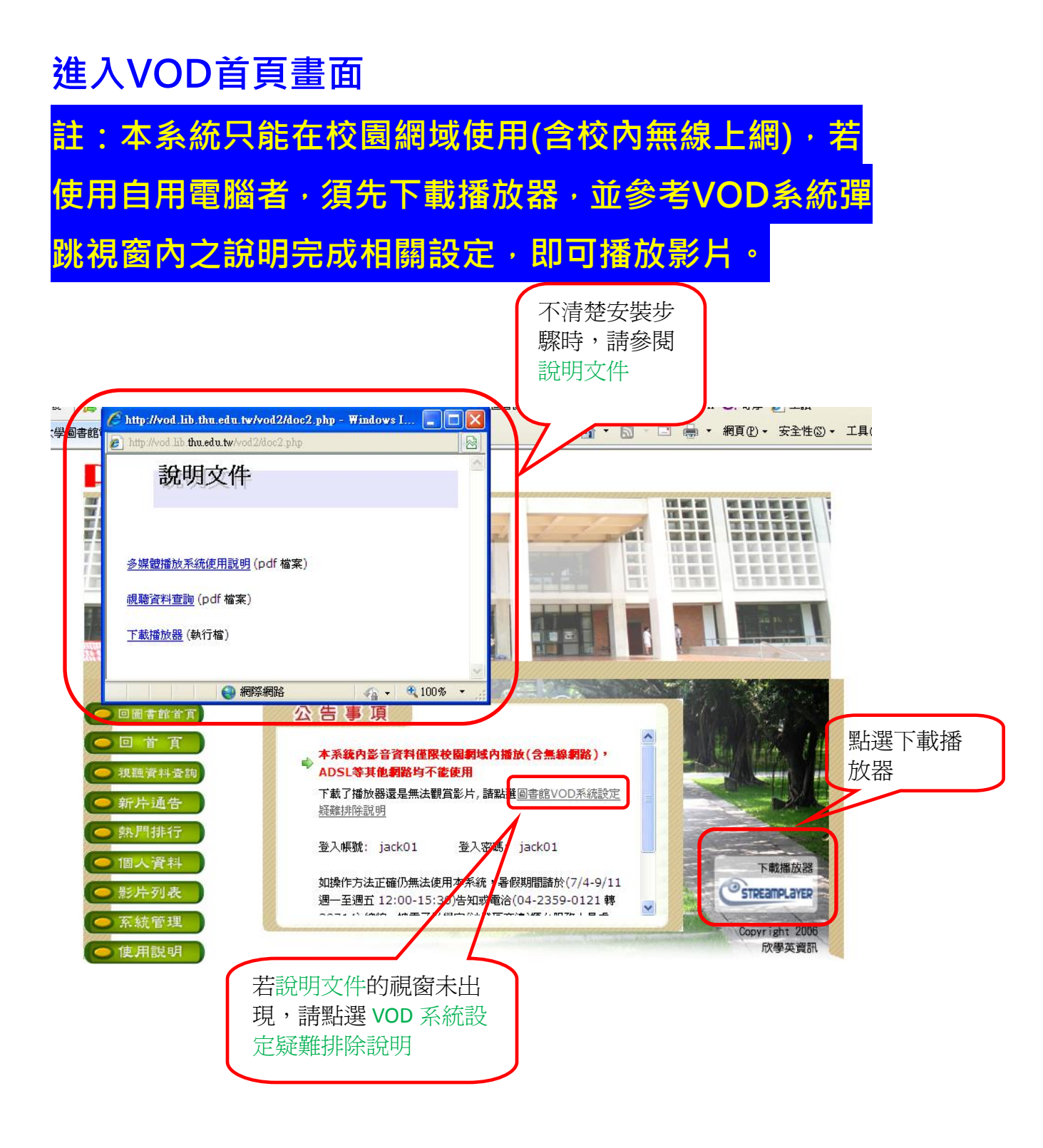

#### 在中間公告事項中有詳細帳號密碼使用說明

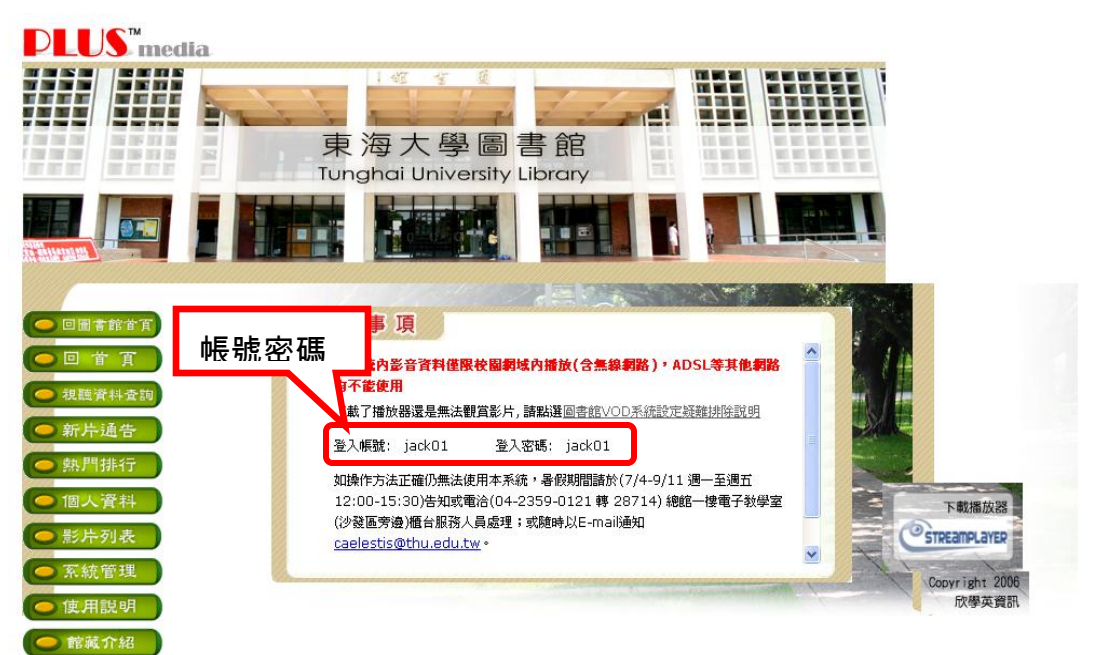

東海大學圖書館電子教學室 Tunghai University Library Self-tutorial Room

#### 選擇『視聽資料查詢』

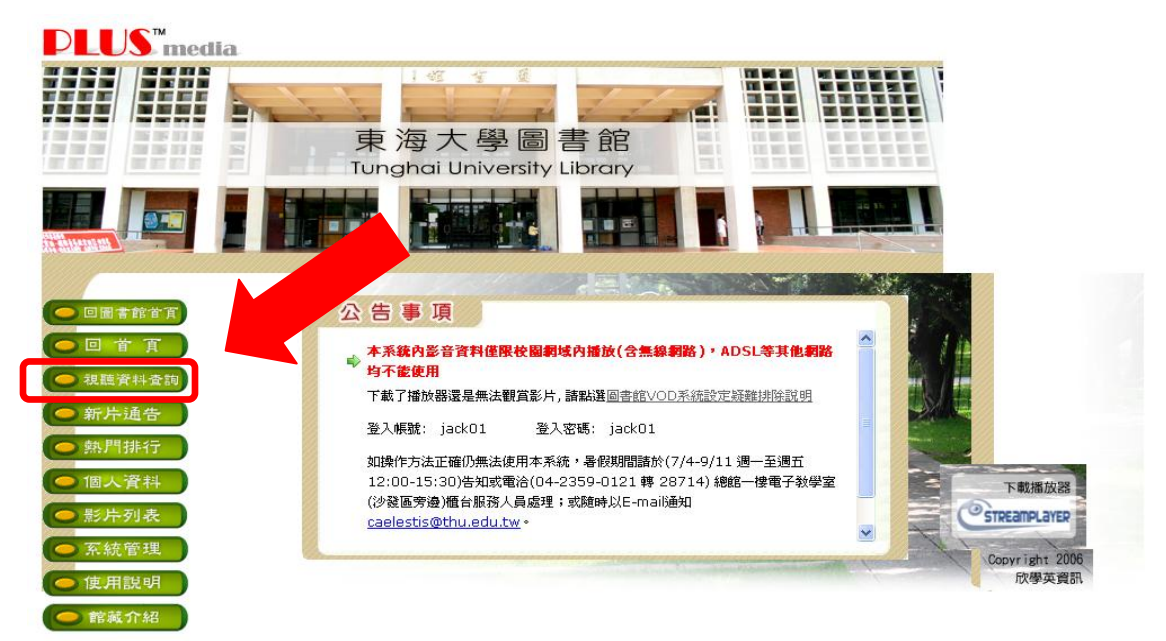

東海大學圖書館電子教學室 Tunghai University Library Self-tutorial Room

### 選擇『指導教師中的大學引導講座』

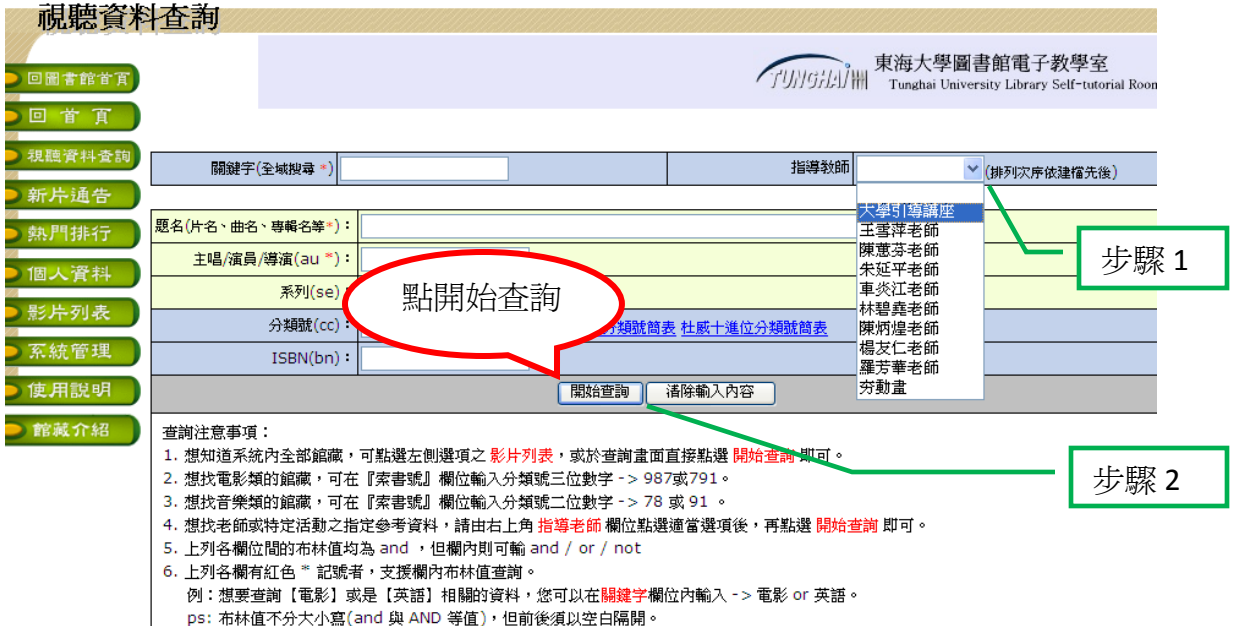

- 7 第名印题罐空所本销的耦合不同,题罐空石今(但不能於)第名耦合。

### 於查詢結果畫面,點選講座

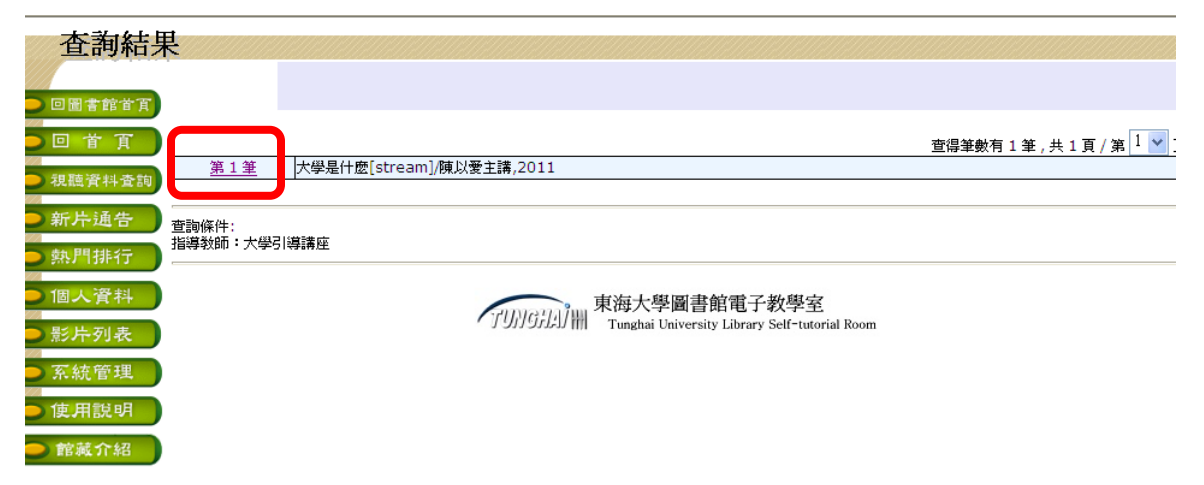

### 點選講座標題

| 視聽資料                       | 詳約 | 田内容                              |                   |         |                    |         |      |          |      |
|----------------------------|----|----------------------------------|-------------------|---------|--------------------|---------|------|----------|------|
|                            |    |                                  |                   |         |                    |         |      |          |      |
| 🔵 回圖書館首頁                   |    |                                  |                   |         |                    |         |      |          |      |
| 🔵 🖸 首 頁                    |    | <i>書 名</i> :大                    | 學是什麼              |         |                    |         |      |          |      |
| <ul> <li>視聽資料查詢</li> </ul> |    | <i>資料類型:</i> [s<br>作 <i>者</i> :陳 | stream]<br>[以愛主講  |         |                    |         |      |          |      |
| - 加井:西井                    |    | <i>指導数師</i> :大<br>爆発長度:[4        | (學引導講座<br>1900分鏡] |         |                    |         |      |          |      |
| ●新斤通合                      |    | <i>集影項</i> :大                    | 学引導講座             |         |                    |         |      |          |      |
| ● 熱門排行                     |    | n zz - gr · T                    | 16 X 8            |         |                    |         |      |          |      |
| ● 個人資料                     |    | 連結查詢                             | 權威標目              |         |                    |         |      |          |      |
| - 影片和主                     |    | 視聽資料名稱                           | 大學是什麼             |         |                    |         |      |          |      |
|                            |    | 作者                               | 陳以愛主講             |         |                    |         |      |          |      |
| ● 系統管理                     |    | 出版項                              |                   |         |                    |         |      |          |      |
|                            |    | 叢書項                              | 大學引導講座            |         |                    |         |      |          |      |
| 🔵 使用說明                     |    | 分類號                              | L                 |         |                    |         |      |          |      |
| AN111 A 17                 |    | ISBN                             |                   |         |                    |         |      |          |      |
|                            |    | 播放                               | 大學是什麼             |         |                    |         |      |          |      |
|                            |    |                                  |                   |         |                    |         |      |          | _    |
|                            |    |                                  |                   |         | 大學是什麼[stream]/陳以愛: | 主講,2011 |      |          |      |
|                            |    |                                  |                   |         |                    |         |      | 以下爲館藏副本( | 備份資料 |
|                            | 記號 | 館藏地                              | 登錄號               | 分類號/作者號 |                    | 圖書說明    | 圖書狀況 |          |      |

### 按下播放後會跳出視窗,請輸入帳號密碼

| 🏉 帳號密碼驗證 - Windows Internet Explorer 🛛 🔲 🗙                    |
|---------------------------------------------------------------|
| 🔊 http://vod.lib.thu.edu.tw/vod2/play.php?pid=3015&bm=10081 🔯 |
| 帳號: jack01<br>密碼: ●●●●●<br>送出查詢 重設                            |
|                                                               |

### 即可進行播放

| 🖉 StreamPlayer — Demand All in O        | ne - Windows Internet Explorer                                                |            |
|-----------------------------------------|-------------------------------------------------------------------------------|------------|
| 🙋 http://140.128.103.127/svod/program/p | play.asp?id=VFdwUk5VNUJQVDA9&name=1&url=comment.asp&yz=V1RJNWRHSIhWblZrUXpWb1 | 16 TKJQ" 🔂 |
|                                         |                                                                               | *          |
|                                         |                                                                               |            |
|                                         |                                                                               |            |
| 正在播放 在天堂遇見的五個人2                         | 解析度 360X480 長度 01:19:48<br>StreamPlayer <sup>™</sup> 01:15:15                 |            |
| 完成                                      |                                                                               | 100% -     |

#### 若想查詢圖書館其他館藏影音資料,請點選『館藏介紹』

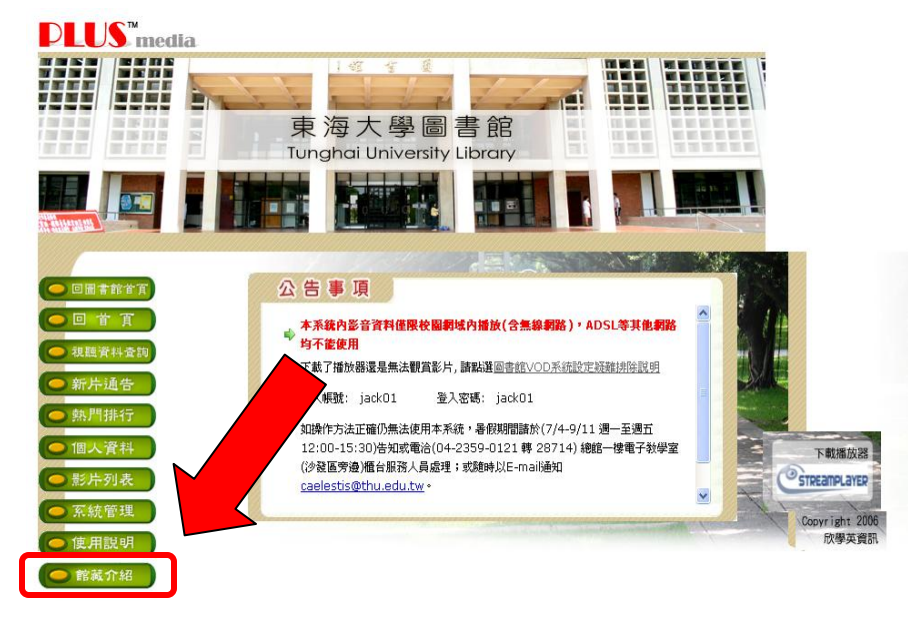

東海大學圖書館電子教學室 Tunghai University Library Self-tutorial Room

#### 或是進入【東海大學圖書館首頁】

#### 在下方連結中點選【部落格總匯】

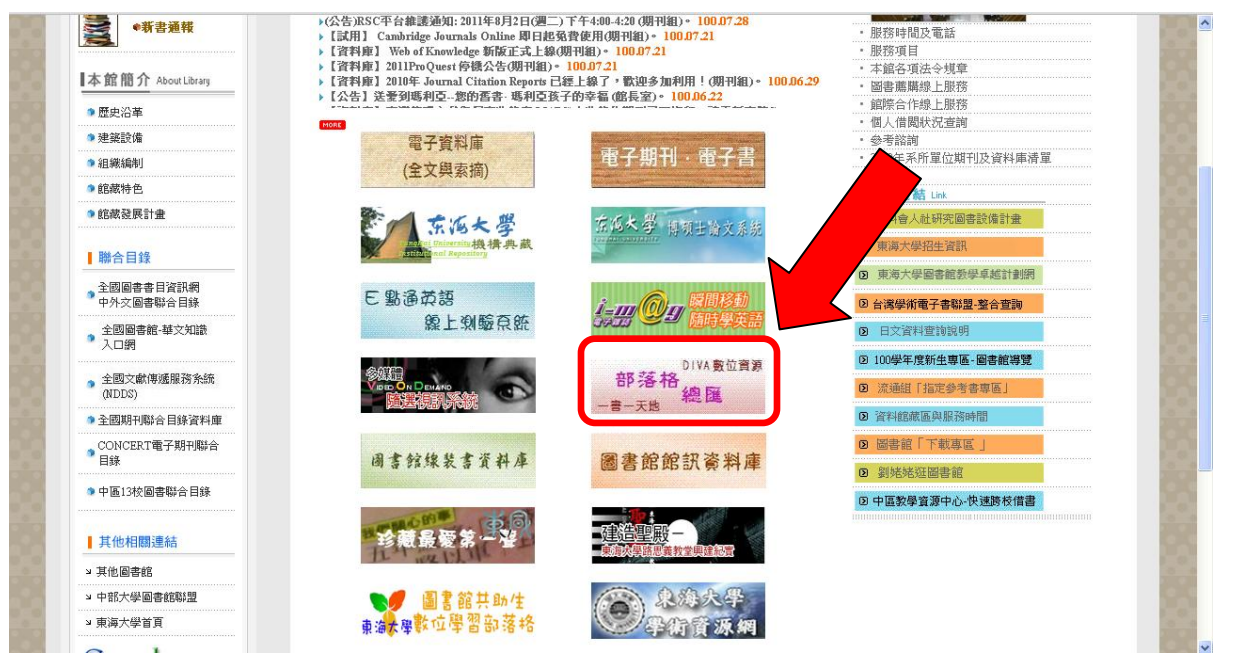

進入部落格總匯畫面,在左邊最新發表的文章或右邊最活躍網誌

都有連結可進入【DIVA-東海大學圖書館數位資源部落格】

|                                                                                                    | 龍整 前  | E FAF | 文章 | 網誌                                                                        | 使用者                      |                                |                |    |
|----------------------------------------------------------------------------------------------------|-------|-------|----|---------------------------------------------------------------------------|--------------------------|--------------------------------|----------------|----|
| 青將此處修改為你希望你的使用者看到的歡迎訊息,或將這部份刪除並重新安排整<br>的模版在 templates/summary 裡面,你可以自由地依你的喜好修改他。                                                                                                    | 個頁面。這 | 個頁面   |    | 搜尋                                                                        |                          |                                |                |    |
| 新發表的文章 1355                                                                                                    |       |       |    | 站內搜尋:                                                                     |                          | 搜尋方法                           | 式: 文章 🔽        | 站内 |
| 東海大學圖書館電子教學室 遵求DVD学盒                                                                                                    |       |       |    | 登入                                                                        |                          |                                |                |    |
| <ul> <li>□ avtr, 9 八月 2011 點閱次數 (24)   <sup>¬</sup> 迴整</li> <li>□ avtr, 9 八月 2011 點閱次數 (24)   <sup>¬</sup> 迴整</li> <li>□ avtr, 9 八月 2011 點閱次數 (24)   <sup>¬</sup> 迴整</li> <li>■ avtr, 9 八月 2011 點閱次數 (24)   <sup>¬</sup> 迴整</li> <li>□ avtr, 9 八月 2011 點閱次數 (24)   <sup>¬</sup> 迴整</li> </ul> |       |       |    | 使用者名稱<br><u>忘記密碼?</u><br><b>最活躍頻誌</b><br>• <u>DIVA</u> ;<br>• <u>一書</u> - | :                        | 使用者密碼<br>全語數位資源部落<br>學圖書館關讀blo | ;:<br>.格<br>0g | 7  |
|                                                                                                    |       |       |    | 最新建立的約<br>最多人 <b>周</b> 讀了                                                 | 期誌 🚥<br>文章 🎫             |                                |                |    |
|                                                                                                    |       |       |    | • <u>電子</u> 都                                                             | 學室暑假開放                   | <u>汝時間</u> (51)                |                |    |
|                                                                                                    |       |       |    | • <u>金融</u> 探                                                             | <u>索之旅</u> (40)<br>まご見っざ | (20)                           |                |    |

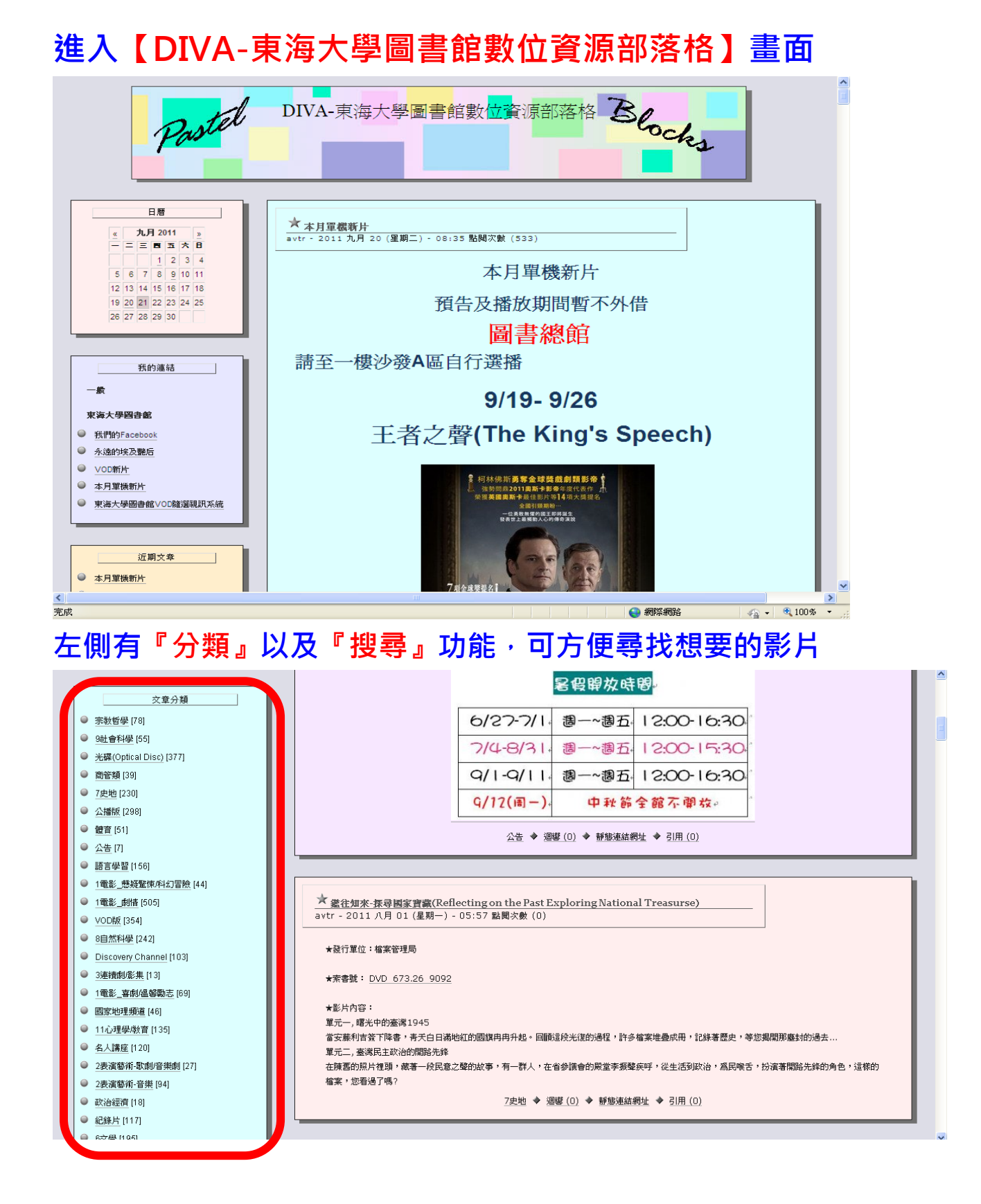

|   | L                                                                                                    |                                                                                                    | ^ |
|---|----------------------------------------------------------------------------------------------------|----------------------------------------------------------------------------------------------------|---|
|   | 新聞交換<br>(2360 to (1742) (2007)<br>(255 0 400)<br>(255 1 0<br>(255 1 0)<br>(255 1 0)<br>(255 1 | <ul> <li>★ <a href="&lt;p"> <u>管育單項彈發換學光濃(F)</u>             avtr - 2011 八月 01 (星期一) - 04:28 點開次數 (0)          </a></li> <li>★ <a href="https://www.avecommune.com">&amp; 2011 八月 01 (星期一) - 04:28 點開次數 (0)          </a></li> <li>★ <a href="https://www.avecommune.com">&amp; 2011 八月 01 (星期一) - 04:28 點開次數 (0)          </a></li> <li>★ <a href="https://www.avecommune.com">&amp; 2011 八月 01 (星期一) - 04:28 點開次數 (0)          </a></li> <li>★ <a href="https://www.avecommune.com">&amp; 2011 八月 01 (星期一) - 04:28 點開次數 (0)          </a></li> <li>★ <a href="https://www.avecommune.com">&amp; 2011 八月 01 (星期一) - 04:28 點開次數 (0)          </a></li> <li>★ <a href="https://www.avecommune.com">&amp; 2011 八月 01 (星期一) - 04:28 點開次數 (0)          </a></li> <li>★ <a href="https://www.avecommune.com">&amp; 2011 八月 01 (星期一) - 04:28 點開次數 (0)          </a></li> <li>★ <a href="https://www.avecommune.com">&amp; 2011 八月 01 (星期一) - 04:28 點開次數 (0)          </a></li> <li>★ <a href="https://www.avecommune.com">&amp; 2011 八月 01 (星期一) - 04:28 點開次數 (0)          </a></li> <li>★ <a href="https://www.avecommune.com">&amp; 2011 八月 01 (星期一) - 04:28 點開次數 (0)          </a></li> <li>★ <a href="https://www.avecommune.com">&amp; 2011 八月 01 (星期一) - 04:28 點開次數 (0)          </a></li> <li>★ <a href="https://www.avecommune.com">&amp; 2011 八月 01 (星期一) - 04:28 點開次數 (0)          </a></li> <li>★ <a href="https://www.avecommune.com">&amp; 2011 (星期一) - 04:28 點開次數 (0)         </a> </li> <li>★ <a href="https://www.avecommune.com">&amp; 2011 (星期一) - 04:28 點開次數 (0)         </a> </li> <li>★ <a href="https://www.avecommune.com"></a>www.avecommune.com"/&gt;www.avecommune.com //www.avecommune.com //www.avecommune.com //www.avecommune.com //www.avecommune.com //www.avecommune.com //www.avecommune.com //www.avecommune.com //www.avecommune.com //www.avecommune.com //www.avecommune.com //www.avecommune.com //wwww.avecommune.com ///www.avecom //www.avecommune.</li></ul> |   |
|   |                                                                                                    | ★素書號: DVD 528.9 4803 2009 ★影片內容:本片包括羽球、網球、棒球、田徑和運動欣賞等共九個單元,主要內容如下:羽球單元介紹切球、挑球、髮夾式網前球及發球;網球單元介紹翼手反手拍、發球、截擊、單雙打的戰術應用;棒球單元介紹基本的棒球規則、球場上的防守位置與其功能、傳接球動作、防守的內外野基本技術及應用技術以及攻擊的主要動作,包括:打擊、觸擊和哈曼;用徑單元主要介紹「跳遠」和「鉛球」的基本動作和練習方法;運動欣賞單元以人、事、<br>地、物四個面向來欣賞運動的美感。 <ol> <li>羽球 2-3. 網球 4. 田徑-號速 5. 田徑-貂球 6-8.棒球 9.運動欣賞</li> </ol>                                                                                                    |   |
|   | RESOURCES       Admin       資料夾       Features       DemoSites       Sample RSS                                                                                                    | 公播版, 22首 ◆ 23度(0) ◆ 静態連結網址 ◆ 引用(0)           ★ 三個傻瓜(3idiots!)         avtr - 2011 七月 29 (星期五) - 14:00 點閱次數(35)                                                                                                    |   |
| Ż | ;<br>找到想看的影片                                                                                                    | 例如:三個傻瓜                                                                                                    |   |

#### 抄下【索書號】,憑【學生證】至圖書總館一樓電子教學室借閱

| <b>1000</b> (2.0)                                                | <u>* 三個ê瓜 (3 idiotst)</u><br>avtr - 2011 七月 29 (星期五) - 14:00 點開次數 (35)                                                                                         |
|------------------------------------------------------------------|----------------------------------------------------------------------------------------------------|
|                                                                  |                                                                                                    |
| RESOURCES<br>Admin<br>資料夾<br>Features<br>DemoSites<br>Sample RSS | * i 拉吉庫馬希拉尼 (Rajkumar Hirani)                                                                                                    |
|                                                                  | ★演員:阿米爾罕 (Aamir Khan)、卡琳娜卡布 (Kareena Kapoor)、馬德哈萬R (Madhavan)、波曼伊拉尼 (Boman Irani)                                                                              |
| <u>八月 2011</u><br>七月 2011<br>六月 2011                             | ★出版/發行: 威望國際                                                                                                    |
| <ul> <li>四月 2011</li> <li>三月 2011</li> <li>三月 2011</li> </ul>    | ★片長:171分鐘<br>★級別:普遍級                                                                                                    |
| ● <u>二月 2011</u><br>● <u>元月 2011</u><br>● <u>四月 2009</u>         | *索書號:DVD 987.83 0470 2011                                                                                                    |
|                                                                  | ★內容:<br>Rancho(阿米爾罕 飾)是大學電機系學生,頭一天到學校報到,就顯示他的聽題與不凡,學習的過程更是處處和嚴格發利的教授作對。他的好友<br>Farhaan(Madhavan 飾)是個熱愛選番的人,爲了家人的明時攻讀電機系;另一好友Raju(Sharman Joshi飾)是家中唯一的文柱,家違這寒缺 |
| ·····································                            | Farhaan (Madhavan 動) 是國熱愛識影的人,爲了家人的明許奴蹟電機系;另一好友Raju (Sharman Josh) 是家中唯一的支柱,家環语表驗                                                                              |

若文章內註明『請利用<u>本館VOD系統</u>觀賞』 表示此影片為vod影片,有提供東海大學校園網域內播放 可直接點選連結進入『VOD系統首頁』觀看

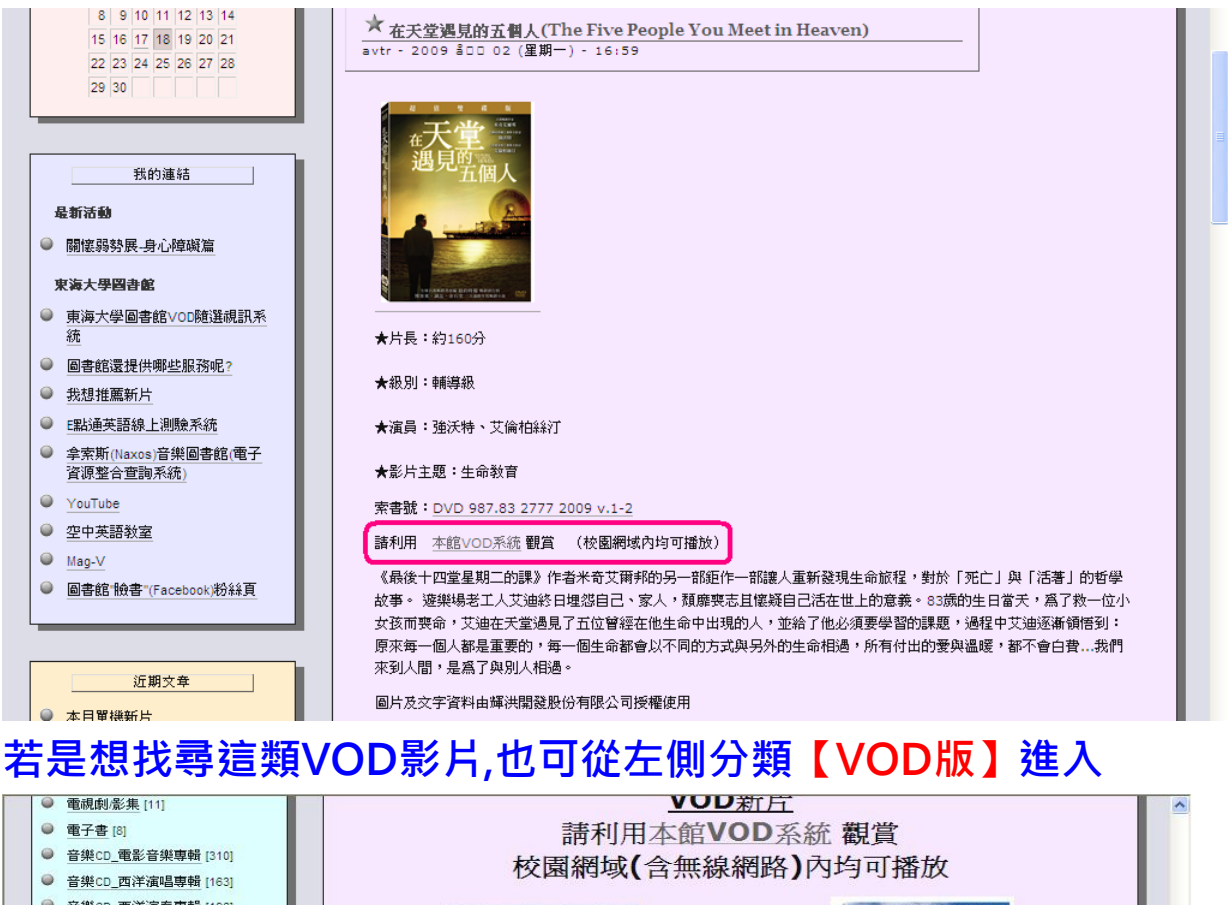

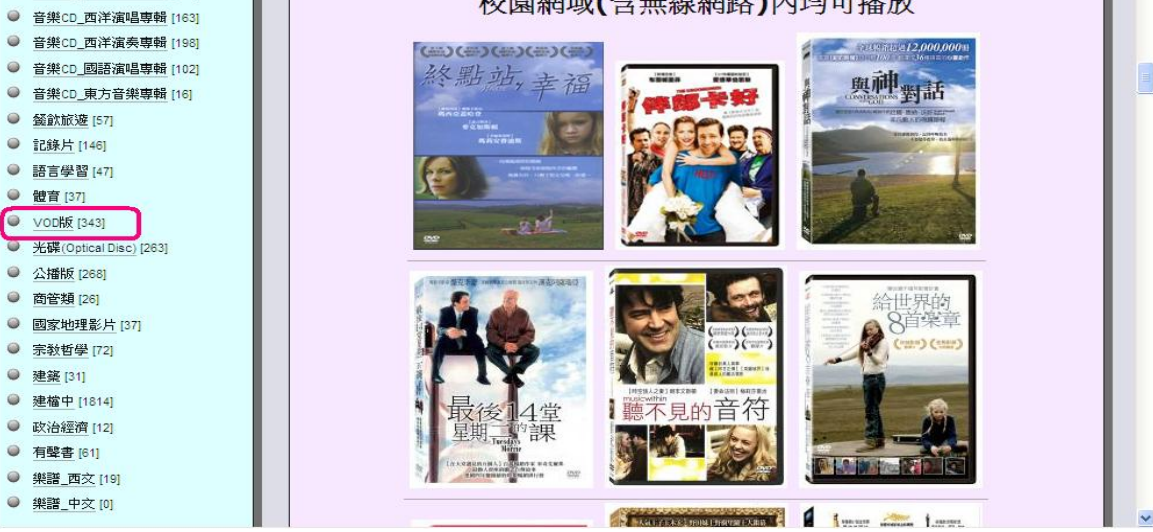

使用上有任何問題,請逕洽 <u>caelestis@thu.edu.tw</u> 或電04-2359-0121 #28714, 28770